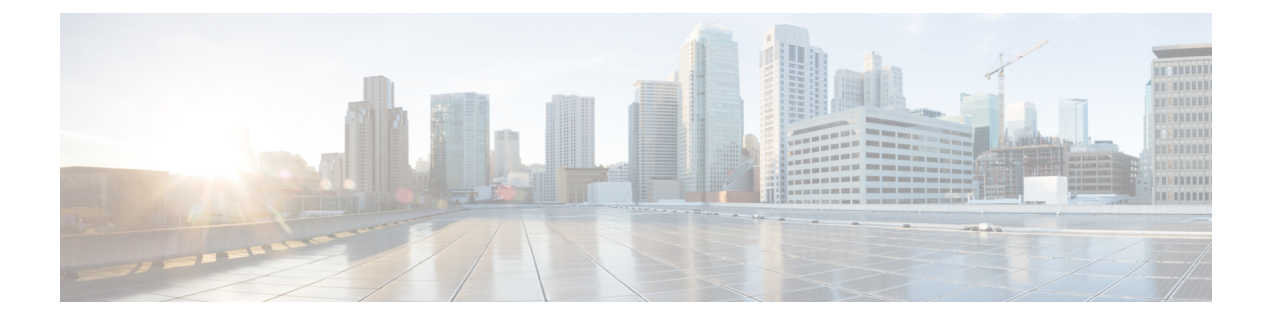

# **Setting Up the Virtual Appliance**

- Logging into the Profiler, on page 1
- HX Profiler Software License, on page 2
- Deploying the Virtual Machine, on page 3
- Configuring and Using the Profiler Application, on page 7
- Using the Profiler Service, on page 7
- Locating the Application Logs, on page 8

## Logging into the Profiler

### Logging in to the Profiler

The HX Workload Profiler user interface (UI) uses system credentials for authentication.

Step 1 To access the UI, launch a browser window and enter http://<IP:> or http://< IP:8000 > or http://<IP>/profiler/index.html or http://<IP:8000>/profiler/index.html, where the IP is the IP address of the VM.

The HX Profiler UI appears:

|                                              | Sign In<br>User Name *                                                                                                    |                                                                                                    |
|----------------------------------------------|----------------------------------------------------------------------------------------------------|----------------------------------------------------------------------------------------------------|
|                                              | Password • 💿                                                                                                    | State of the second second second second second second second second second second second second second second |
| 6 2017 2021, Gisco Syster<br>trademarks of f | Learn more about Claso I IX Profiler at I letp Center<br>ne, inc. All rights reserved. Clase, the Clase lego, and Clase<br>Jaco Systems, Inc. and/or its atfiliates in the United State | o Systems are registered<br>and certain other countries                                                        |

**Step 2** When prompted, log in to the UI with the following credentials:

#### User name: monitoring

#### Password: <new password set during the install workflow>

**Step 3** You can use the User Preference option in the top right corner of the UI to configure **Language** or **Theme**.

| User Pref | erence |        |      |   |
|-----------|--------|--------|------|---|
| Language  |        |        |      |   |
| English   |        |        |      | ~ |
| Theme     |        |        |      |   |
| Light     | Dark   |        |      |   |
|           |        |        |      |   |
|           |        | Cancel | Save |   |
|           |        |        |      |   |
|           |        |        |      |   |

Click Cancel or Save to continue.

**Step 4** When finished, you can end the user session by clicking **Logout** at the top right of the page.

## **HX Profiler Software License**

The lifespan of the HX Profiler Software License is 45 days from the date of deployment. The HX Profiler displays a Software Expiration warning message after 30 days have elapsed after deployment.

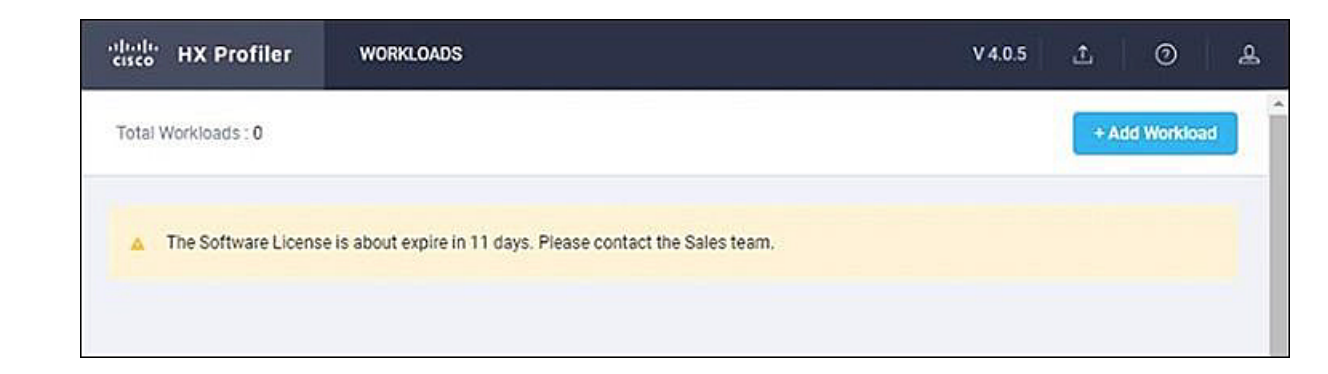

# **Deploying the Virtual Machine**

## **Deploying the Nutanix AHV Virtual Machine**

**Step 1** Log into Nutanix AHV Prism central UI.

**Step 2** Select Home > Settings > Image Configuration > Upload Image.

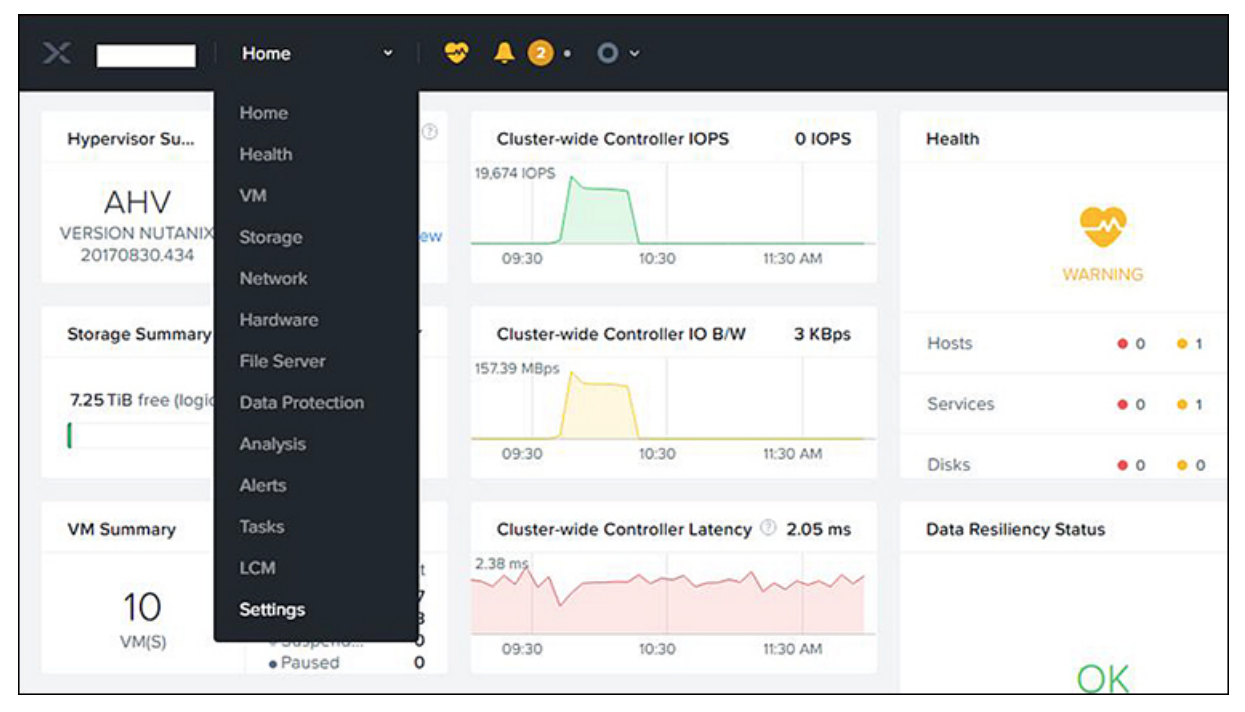

| ttings        |
|---------------|
|               |
| ster Details  |
| igure CVM     |
| ert Cluster   |
| d Cluster     |
| Configuration |
|               |
|               |
| ort           |
| Software      |
|               |

**Step 3** Enter **Image name**, select **Image Type** as **Disk** and select desired **Storage Container**.

**Step 4** Select **Upload a file** radio button and click on **Choose File** to select the VMDK file you want to upload.

| Create Image                                 | ?           |
|----------------------------------------------|-------------|
| Name                                         |             |
| Cisco-HXWorkload-Profiler-4.1-vCenter        |             |
| Annotation                                   |             |
|                                              |             |
| Image Type                                   |             |
| DISK                                         | · ·         |
| Storage Container                            |             |
| default-container-40858                      | · ·         |
| Image Source                                 |             |
| From URL                                     |             |
| • Upload a file O Choose File No file chosen |             |
|                                              |             |
| < Back                                       | Cancel Save |

Step 5 Click on Save.

Step 6 Navigate to VM page, and click on Create VM.

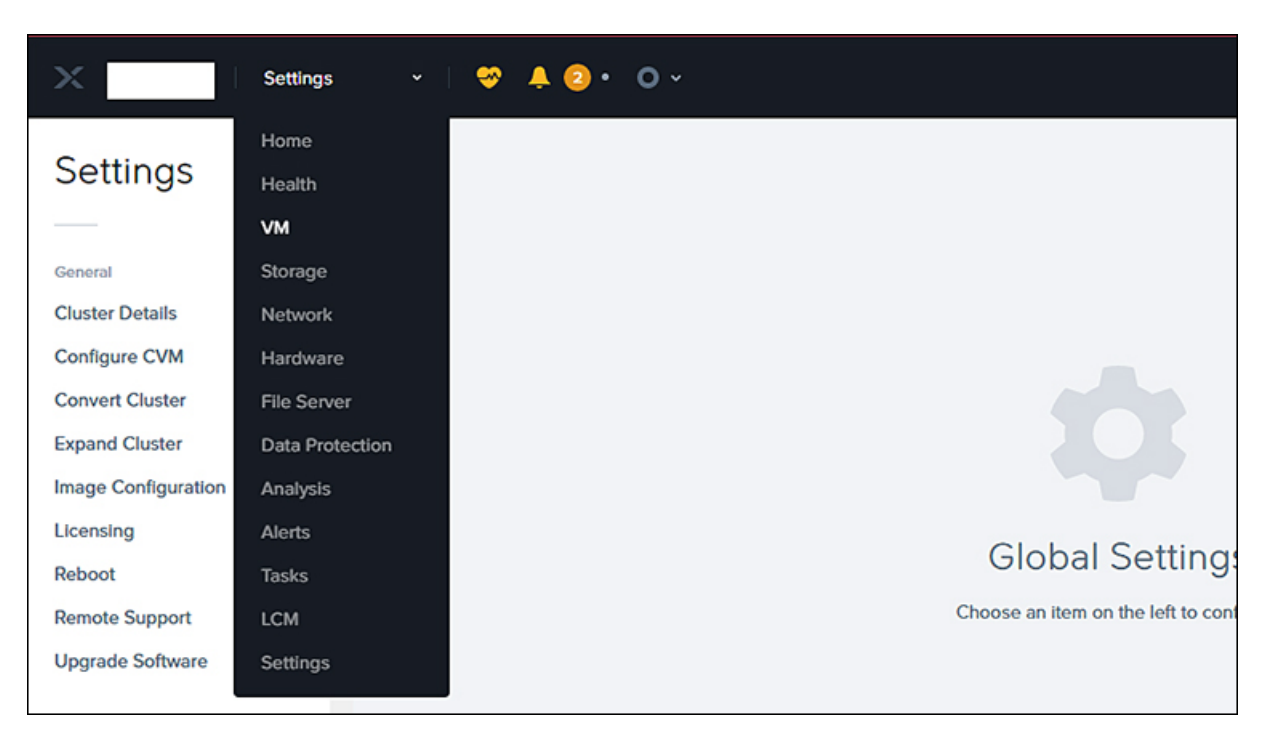

Step 7 Enter the VM name, provide vCPU(s) as 4 and Memory as 8.

|      | ſ               |                                       |              |                            |                              |        |
|------|-----------------|---------------------------------------|--------------|----------------------------|------------------------------|--------|
|      | · · · • • • • • | Create VM ? ×                         |              |                            | Q ?                          | ~ 8    |
|      |                 | Cisco-HXWorkload-Profiler-4.2-vCenter | _            |                            |                              |        |
|      |                 | Description                           |              |                            | + Crea                       | ite VM |
|      |                 | Optional                              |              |                            |                              |        |
|      |                 | Timezone                              | r VMs        | • 🕜 10 VMs                 | ● · 章 · ·                    | search |
|      |                 | (UTC) UTC -                           |              |                            |                              |        |
| lost | IP<br>Addresses | Use this VM as an agent VM            | oller<br>OPS | Controller IO<br>Bandwidth | Controller Avg IO<br>Latency | Bac    |
|      | -               | Compute Details                       |              |                            | -                            | Yes    |
|      |                 | vCPU(s)                               |              |                            |                              |        |
|      |                 | 4                                     | -            | -                          |                              | Yes    |
|      |                 | Number Of Cores Per vCPU              |              |                            |                              |        |
|      |                 | 1                                     | -            |                            | •                            | Yes    |
|      |                 | Memory ③                              |              |                            |                              |        |
|      |                 | 8 GiB                                 | 0            | 0 KBps                     | 2.5 ms                       | Yes    |

Step 8In the Disks section, click on Add New Disk, select Type as Disk and Operation as Clone from Image Service.Select the desired image from Image drop down list and click on Add button.

|      | ♥ A @     | •   | Add Disk                                                       | ? × |       |               | Q ?               | ~ ¢       |
|------|-----------|-----|----------------------------------------------------------------|-----|-------|---------------|-------------------|-----------|
|      |           |     | Туре                                                           |     |       |               | + Crea            | ite VM    |
|      |           |     | DISK                                                           | •   |       |               |                   |           |
|      |           |     | Operation                                                      |     | r VM: | s · 🕜 10 VMs  | 0 · \$ ~ · [      | search in |
|      |           |     | Clone from Image Service                                       | •   |       |               |                   |           |
| Host | IP        | Cor | Bus Type                                                       |     | oller | Controller IO | Controller Avg IO | Backur    |
|      | Addresses |     | SCSI                                                           | •   | OPS   | Bandwidth     | Latency           | Duckoy    |
|      |           |     | Image 🕜                                                        |     |       |               |                   | Yes       |
|      |           |     | Cisco-HXWorkload-Profiler-4.1-vCenter                          | •   |       |               |                   |           |
|      |           |     | Size (GiB) 🕐                                                   |     |       |               |                   | Yes       |
|      |           |     | 100                                                            |     |       |               |                   |           |
|      |           |     | Please note that changing the size of an image is not allowed. |     | -     | -             |                   | Yes       |
|      | _         |     | Next Available                                                 | •   | 0     | 0 KPac        | 2.9 mc            | Voc       |
|      |           |     |                                                                |     |       | 0 KBps        | 2.0 ms            | res       |
|      | _         |     | Cancel                                                         | Add |       |               |                   |           |

**Step 9** Add New NIC under Network Adapters section.

| tor ▲ ② ·       | Create                          | VM ? ×               |              |                            | Q                 | ? ∽ ¢t         | enaineerina 💙 |
|-----------------|---------------------------------|----------------------|--------------|----------------------------|-------------------|----------------|---------------|
|                 | + Add Volu                      | me Group             |              |                            | + Cre             | ate VM N       | etwork Config |
|                 | Network Adapters (NIC)          | + Add New NIC        | r VMs        | 10 VMs                     | ⊙ · ✿ • · [       | search in tabl | e Q           |
| IP<br>Addresses | VLAN ID NAME MAC<br>0 vmnetwork | REQUESTED            | oller<br>OPS | Controller IO<br>Bandwidth | Controller Avg IC | Backup         | Flash<br>Mode |
|                 | VM Host Affinity                |                      | -            |                            |                   | Yes            | No            |
|                 | You haven't pinned the          | VM to any hosts yet. |              | •                          |                   | Yes            | No            |
|                 | + Set A                         | ffinity              |              |                            |                   | Yes            | No            |
| _               | Custom Script                   |                      | 0            | 0 KBps                     | 3.27 ms           | Yes            | No            |
|                 |                                 | Cancel               | 0            | 0 KRos                     | 0.05              | No 2           | No            |

- **Step 10** Click on **Save**, the VM will be deployed.
- **Step 11** Select the deployed VM and click on **Power On** button.
- **Step 12** Click on Launch Console to connect to the console.
- **Step 13** Change the password from the console. While changing the password, use the default user name and password as monitoring/monitoring.

Step 14 Configure the static or DHCP IP from terminal for the first login. Follow the instruction prompted in the terminal.
Step 15 After IP configuration, enter the new password as prompted in the terminal. The machine will not reboot if DHCP and reboots with static IP selection.
Step 16 After all IP configuration changes, if any changes are required or any wrong entry IP is entered, edit the interfaces file, using the VIM editor under the following path:/etc/network/interfaces.

**Step 17** If you edit the above file, then reboot/reset the machine.

## **Configuring and Using the Profiler Application**

## **Configuring and Using the Nutanix AHV Profiler Application**

Perform the HX Workload Profiler application configuration and operations from the web-based UI.

The following table shows the high-level steps for configuring the application.

| Task                                                              | See                                      |
|-------------------------------------------------------------------|------------------------------------------|
| Addition of a poller, which is referred to as a workload or node. | Adding Nutanix AHV to the Profiler       |
| Configuration of the profiling attributes.                        | Starting Nutanix AHV Data Profiling      |
| Start the polling operation.                                      | Starting the Profiler Service, on page 7 |

## **Using the Profiler Service**

### **Using the Profiler Service**

The Hx Workload Profiler start and stop services use the profiler\_service.sh command.

The following table shows the high-level steps for using the profile service.

| Task                            | See                                        |
|---------------------------------|--------------------------------------------|
| Starting the Profiler Service   | Starting the Profiler Service, on page 7   |
| Stopping the Profiler Service   | Stopping the Profiler Service, on page 8   |
| Restarting the Profiler Service | Restarting the Profiler Service, on page 8 |

#### Starting the Profiler Service

To start the profiler service:

Run the following command: sudo service hxpmonitor start.

#### **Stopping the Profiler Service**

Complete the following steps to stop the profiler service:

| Step 1 | Run the following command: sudo | service | hxpmonitor sto | p.    |
|--------|---------------------------------|---------|----------------|-------|
| Step 2 | Run the following command: sudo | service | hxpcontroller  | stop. |

### **Restarting the Profiler Service**

Complete the following steps to restart the profiler service:

| Step 1 | Run the following comand: sudo         | service | hxpcontroller restart. |
|--------|----------------------------------------|---------|------------------------|
| Step 2 | Run the following comand: ${\tt sudo}$ | service | hxpmonitor restart.    |

# **Locating the Application Logs**

## **Locating the Application Logs**

You can find HX Workload Profiler logs in the following locations:

#### **Table 1: Application Logs**

| Log        | Path                                         |
|------------|----------------------------------------------|
| Server     | /home/monitoring/monitor/server.log          |
| Controller | /home/monitoring/controller/logs/*           |
| Monitor    | /home/monitoring/monitor/monitor/monitor.log |